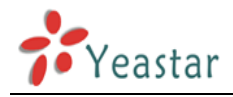

# Integration of Lync2010 and MyPBX

Version: 1.0

Yeastar Technology Co., Ltd.

### CONTENTS:

| 1. Introduction                                       | 3  |
|-------------------------------------------------------|----|
| 2. Create topology to MyPBX and publish it            | 3  |
| 3. Enable lync account                                | 8  |
| 4. Voice routing in lync                              | 13 |
| 5. Configurations in MyPBX                            | 19 |
| 5.1 Configurations for calling between extensions     | 19 |
| 5.2 dialing out from Lync via the pstn trunk of MyPBX | 21 |
| 5.3 dial into Lync server from outside                | 23 |
|                                                       |    |

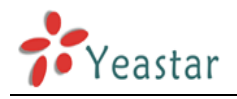

## **1. Introduction**

Brief introduction of the Lync server installed, and the target achieved in this manual.

#### Brief Introduction:

This is a standard version of Lync installed in windows 2008 R2 enterprise (64bit). It requires two computers to install, one for DC and the other one for Lync. Because only TCP/TLS is supported by Lync, which doesn't match the general trunks we get like pstn/sip(udp)/BRI/GSM or others, a translator like MyPBX is needed.

#### **Basic Information:**

IP of DC: 192.168.5.221 IP of Lync: 192.168.5.222 IP of MyPBX: 192.168.5.101 FQDN: lync.server.com(Front end server, SQL and mediation pool are installed here) Account: harryhua, extension: 128888,UPN: harryhua@server.com extension range in MyPBX: 500-510 default TCP port: 5060 (MyPBX), 5068(Lync)

#### Target:

- 1. Making internal calls between MyPBX and Lync server by dialing extension number directly without'+'.
- 2. Making outbound calls from Lync via the pstn trunk of MyPBX directly
- 3. Making inbound calls from PSTN trunk and then dial the number of Lync extension number after the second dial tone

## 2. Create topology to MyPBX and publish it

Open the topology you have got from the builder. If you haven't got one, please create and publish it successfully before adding a new gateway.

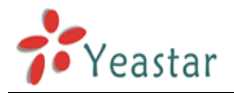

| Lync Server 2010, Topology Builder                                                                                                    |                                                                                          |                                   |          |                | _ 🗆 🗙            |
|----------------------------------------------------------------------------------------------------|------------------------------------------------------------------------------------------|-----------------------------------|----------|----------------|------------------|
| File Action View Help                                                                                                    |                                                                                          |                                   |          |                |                  |
| 🗢 🄿 🖄 💼 🛛 🖬                                                                                                    |                                                                                          |                                   |          |                |                  |
| <ul> <li>Lync Server 2010</li> <li>Core</li> <li>Standard Edition Front End Servers</li> <li>Enterprise Edition Front End pools</li> <li>Director pools</li> <li>A/V Conferencing pools</li> <li>SQL stores</li> <li>SQL stores</li> <li>Mediation pools</li> <li>PSTN gateways</li> <li>Monitoring Servers</li> <li>Edge pools</li> <li>Trusted application servers</li> <li>Branch sites</li> </ul> | Mediation Server PSTN ga<br>TLS listening port:<br>TCP listening port:<br>PSTN Gateways: | steway<br>5067<br>5068<br>Default | Gateway  |                | Site             |
|                                                                                                    |                                                                                          |                                   |          |                |                  |
| Start                                                                                                    |                                                                                          |                                   | Сн 📾 👘 🖡 | × -<br>۲ 🕲 🍐 : | 6:46<br>2012/6/1 |

Figure 2.1

Right click ' lync.server.com' and choose edit.

| Lync Server 2010         Core         Standard Edition Front End Servers         Enterprise Edition Front End pools         Director pools         Director pools         SQL stores         Mediation pools         Mediation pools         Mediation pools         Mediation pools         Mediation pools         Mediation pools         Mediation pools         Monitoring Server         Topology         View         Edge pools         View         Edge pools         View         Menitoring Server         View         Help                                                                                                    | Lync Server 2010         Core         Standard Edition Front End Servers         Enterprise Edition Front End pools         Director pools         Director pools         A/V Conferencing pools         SQL stores         File stores         Mediation pools         Mediation pools         Mediation pools         Particle Stores         Mediation pools         Enterprise Edition pools         Enterprise Edition pools         Enterprise Edition pools         Enterprise Edition pools         Enterprise Edition pools         Enterprise Edition pools         Enterprise Edition pools         Enterprise Edition pools         Enterprise Edition pools         Enterprise Edition pools         Enterprise Edition pools         Enterprise Edition pools         Enterprise Edit Properties                                                                                                    |                    |      |                                     |                                                                  | -9                   |
|----------------------------------------------------------------------------------------------------|----------------------------------------------------------------------------------------------------|--------------------|------|-------------------------------------|------------------------------------------------------------------|----------------------|
| Image: Standard Edition Front End Servers         Image: Standard Edition Front End pools         Image: Standard Edition Front End pools         Image: Standard Edition Front Enditend pools         Image: St                                                                                                    |                                                                                                    | TN gateway         | Medi |                                     | erver 2010<br>re                                                 | Lync S               |
| Image: Site of the stores     Image: Site of the stores       Image: Site of the stores     Image: Site of the stores       Image: Site of the stores     Image: Site of the stores <th>Image: SqL stores     PSTN Gateways:     Default     Gateway     Stores       Image: SqL stores     Image: SqL stores     Stores     Stores     Stores       Image: SqL stores     Image: SqL stores     Stores     Stores     Stores       Image: SqL stores     Image: Stores     Stores     Stores       Image: SqL stores     Image: Stores     Stores     Stores       Image: SqL stores     Image: Stores     Stores     Stores       Image: SqL stores     Image: Stores     Stores     Stores       Image: SqL stores     Image: Stores     Stores     Stores       Image: SqL stores     Image: Stores     Stores     Stores       Image: SqL stores     Image: Stores     Stores     Stores       Image: SqL stores     Image: Stores     Image: Stores     Stores       Image: SqL stores     Image: Stores     Image: Stores     Stores       Image: SqL stores     Image: Stores     Image: Stores     Stores       Image: SqL stores     Image: Stores     Image: Stores     Stores       Image: SqL stores     Image: Stores     Image: Stores     Stores       Image: SqL stores     Image: Stores     Image: Stores     Stores       Image: SqL stores     Image: Stores     Image: Stores     Stores    &lt;</th> <th>5067<br/>5068</th> <th>TL</th> <th>ront End Servers<br/>Front End pools</th> <th>Standard Edition F<br/>Enterprise Edition<br/>Director pools</th> <th>• (=<br/>• (=<br/>• (=</th> | Image: SqL stores     PSTN Gateways:     Default     Gateway     Stores       Image: SqL stores     Image: SqL stores     Stores     Stores     Stores       Image: SqL stores     Image: SqL stores     Stores     Stores     Stores       Image: SqL stores     Image: Stores     Stores     Stores       Image: SqL stores     Image: Stores     Stores     Stores       Image: SqL stores     Image: Stores     Stores     Stores       Image: SqL stores     Image: Stores     Stores     Stores       Image: SqL stores     Image: Stores     Stores     Stores       Image: SqL stores     Image: Stores     Stores     Stores       Image: SqL stores     Image: Stores     Stores     Stores       Image: SqL stores     Image: Stores     Image: Stores     Stores       Image: SqL stores     Image: Stores     Image: Stores     Stores       Image: SqL stores     Image: Stores     Image: Stores     Stores       Image: SqL stores     Image: Stores     Image: Stores     Stores       Image: SqL stores     Image: Stores     Image: Stores     Stores       Image: SqL stores     Image: Stores     Image: Stores     Stores       Image: SqL stores     Image: Stores     Image: Stores     Stores    <                                                                                                    | 5067<br>5068       | TL   | ront End Servers<br>Front End pools | Standard Edition F<br>Enterprise Edition<br>Director pools       | • (=<br>• (=<br>• (= |
| Image: Server construction         Image: Server construction         Im                                                                                                    | Image Server.com     Edit Properties      Monitoring Server                                                                                                    | Default Gateway Si | PS   | pools                               | A/V Conferencing<br>SQL stores<br>File stores<br>Mediation pools |                      |
| Image: Constraint of the second second se                                                                                                    | E Manitoring Serve                                                                                                    |                    |      | edit Properties                     | PSTN gateways                                                    | E                    |
| Edge pools     View     View     Figure 7 Trusted applicat     Help                                                                                                    | Control and Control and C |                    | •    | Topology                            | Monitoring Serve                                                 | E .                  |
| General Structure Applicat     Help                                                                                                    | Gege pools     View                                                                                                    |                    | •    | View                                | Edge pools                                                       | •                    |
|                                                                                                    | Trusted applicat  Branch sites Help Help Help Help Help Help Help Help                                                                                                    |                    |      | Help                                | Trusted applicat<br>Branch sites                                 | Đ 🛄                  |

Figure 2.2

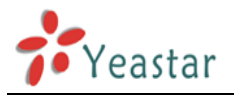

Click 'new' to add a pstn gateway to MyPBX

Note: make sure TCP is enabled in MyPBX in 'sip settings' page, which is disabled by default

| Properties |                                                                                                    |
|------------|----------------------------------------------------------------------------------------------------|
| gateway    | Mediation Server PSTN gateway                                                                                                    |
|            | Listening ports: * TLS: 5067 TCP: 5068                                                                                                    |
|            | Enable TCP port                                                                                                    |
|            | The following gateways are not associated with any Mediation Server. Click Add to associate them with this Mediation                                                        |
|            | Gateway Site                                                                                                    |
|            | A <u>d</u> d                                                                                                    |
|            |                                                                                                    |
|            | The following gateways are associated with this mediation server. Click New to define a new gateway and add it to the list. Click Remove to remove a gateway from the list. |
|            | Gateway Site                                                                                                    |
|            | New                                                                                                    |
|            | Remove                                                                                                    |
|            |                                                                                                    |

Figure 2.3

Input the IP of MyPBX(192.168.5.101 in this example), port(5060), click TCP as protocol, then click 'ok'

| Define New IP/PSTN Gateway                   |    | ×      |
|----------------------------------------------|----|--------|
| Gateway FODN or IP Address *                 |    |        |
| 192.168.5.101                                |    |        |
| Listening port for IP/PSTN gateway: *        |    |        |
| 5060                                         |    |        |
| Sip Transport Protocol:<br><u>TCP</u><br>TLS |    |        |
| Help                                         | ОК | Cancel |

Figure 2.4

Click 'ok' again to save it.

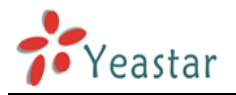

| STN gateway | Mediation Server PSTN gatev                                          | way                             |                                                                                                    | •                        |
|-------------|----------------------------------------------------------------------|---------------------------------|----------------------------------------------------------------------------------------------------|--------------------------|
|             | Listening posts: # TLS: 5067                                         | TCP: 5068                       |                                                                                                    |                          |
|             |                                                                      | Ter. 1 2000                     |                                                                                                    |                          |
|             | The TCP part of this Mediation Ca                                    | nur much he anabled hereure     | a TCO paterway depends on it                                                                                                    |                          |
|             | The for port of this model of se                                     | iver must be enabled because    | a rer gateway depends on it                                                                                                    | •                        |
|             | The following gateways are not as<br>Server.                         | ssociated with any Mediation S  | erver. Click Add to associate                                                                                                    | them with this Mediation |
|             | Gateway                                                              | Site                            |                                                                                                    |                          |
|             |                                                                      | arted                           | A41                                                                                                    |                          |
|             |                                                                      |                                 | Phyline                                                                                                    |                          |
|             | Same and the second second                                           |                                 |                                                                                                    |                          |
|             | The following gateways are assoc<br>the list. Click Remove to remove | iated with this mediation serve | r. Click New to define a new                                                                                                    | gateway and add it to    |
|             | Cohever                                                              | a gateway from the list.        |                                                                                                    |                          |
|             |                                                                      | 2010                            | a second second s |                          |
|             | 192.168.5.101                                                        | core                            | New                                                                                                    |                          |
|             | ✓ 192.168.5.101                                                      | core                            | New                                                                                                    |                          |
|             | √ 192.168.5.101                                                      | core                            | New                                                                                                    |                          |
|             | √ 192.168.5.101                                                      | core<br>Make Defa               | New,<br>Remove                                                                                                    |                          |
|             | √ 192.168.5.101                                                      | core<br>Make Defa               | New<br>Remove                                                                                                    |                          |
|             | √ 192.168.5.101                                                      | core<br>Make Defa               | New<br>Remove                                                                                                    |                          |
|             | √ 192.168.5.101                                                      | core<br>Make Defa               | New<br>Remove                                                                                                    |                          |
|             | √ 192.168.5.101                                                      | core<br>Make Defa               | New<br>Remove                                                                                                    |                          |
|             | √ 192.168.5.101                                                      | core<br>Make Defa               | New                                                                                                    |                          |
|             | V 192.168.5.101                                                      | core<br>Make Defa               | New                                                                                                    |                          |
|             | V 192.168.5.101                                                      | core<br>Make Defa               | New                                                                                                    |                          |

Figure 2.5

Then you can see a new gateway, right click and publish it. Click 'finish' for ending

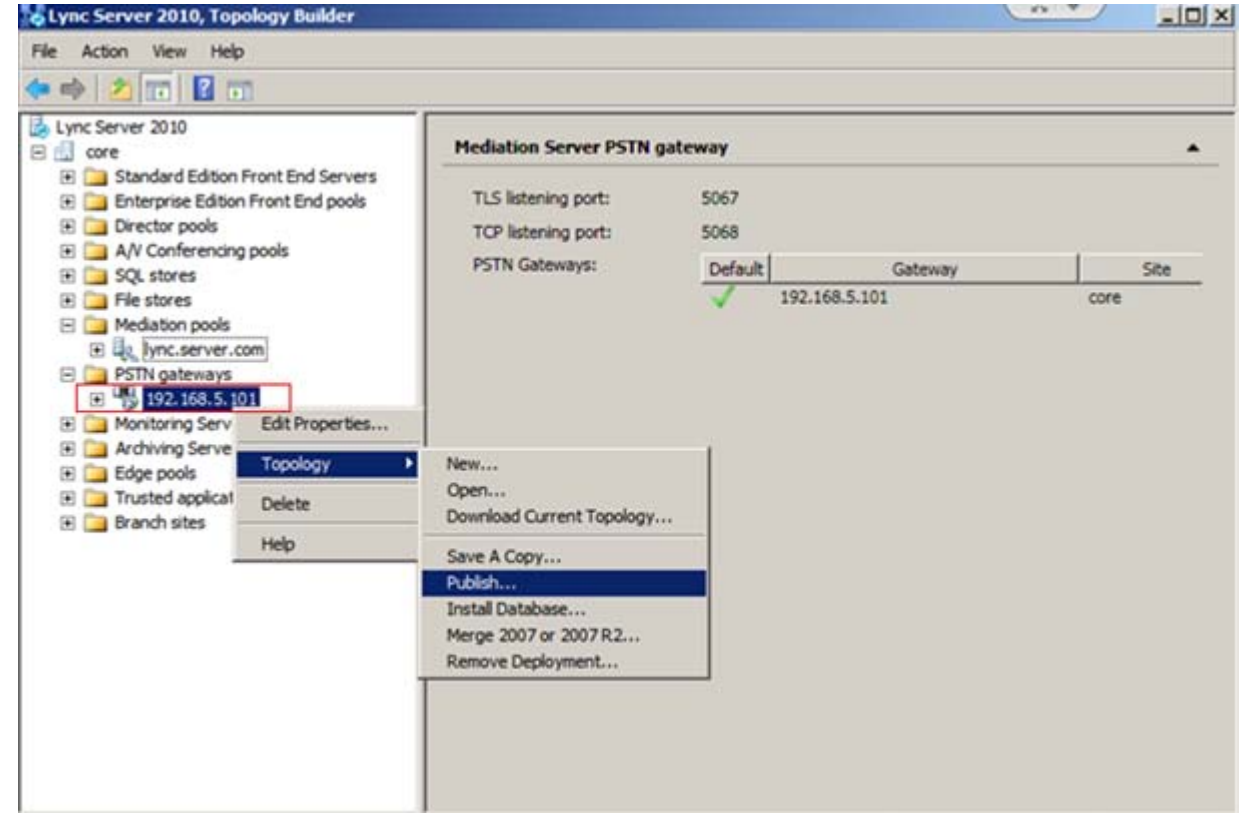

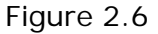

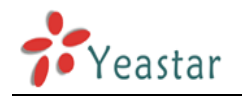

| Lync Server 2                                                                                                    | 010, Topology Builder                                                                                                    | ×    |
|----------------------------------------------------------------------------------------------------|----------------------------------------------------------------------------------------------------|------|
| File Action Vie                                                                                                    | w Help                                                                                                    |      |
|                                                                                                    | Publish Topology                                                                                                    | ×    |
| Lync Server 2<br>core<br>Stand                                                                                                    | Publish the topology                                                                                                    | -    |
| A/V G     A/V G     A/V G     A/V G     SQL s     Fiest     Fiest     PSTN     PSTN     Boot     State     Monta     Boot     State     Arrow     Boot     State     Boot     Brand | <ul> <li>In order for Lync Server 2010 to correctly route messages in your deployment, you must publish your topology. Before you publish the topology, ensure that the following tasks have been completed:</li> <li>A validation check on the root node did not return any errors.</li> <li>A file share has been created for all file stores that you have configured in this topology.</li> <li>All simple URLs have been defined.</li> <li>For Enterprise Edition Front End pools and for Monitoring Servers and Archiving Servers: All SQL stores are installed and accessible remotely; firewall exceptions for remote access to SQL Server are configured.</li> <li>For a single Standard Edition server: The task "Prepare first Standard Edition server" was run.</li> <li>You are currently logged on as a SQL administrator, for example, as a member of the SQL sysadmin role.</li> <li>If you are removing a Front End pool, all users, common area phones, analog devices, application contact objects, and conference directories have been removed from the pool.</li> </ul> | Site |
|                                                                                                    | Help Back Next Cancel                                                                                                    | 1    |
|                                                                                                    |                                                                                                    |      |

Figure 2.7

| Lync Server 20                                                                                                    | 10, Topology Builder                                                                                                    |      |
|----------------------------------------------------------------------------------------------------|----------------------------------------------------------------------------------------------------|------|
| File Action View                                                                                                    | r Help                                                                                                    |      |
| 💠 🔿 🖉 🗗 🗗                                                                                                    | ublish Topology                                                                                                    |      |
| Lync Server 2<br>Core<br>Core<br>Stand<br>Core<br>Core                                                                                                    | Publishing in progress                                                                                                    | -    |
|                                                                                                    | Please wait while Topology Builder tries to publish your topology.                                                                                            | Site |
| File st     Media     File st     Media     File st     Monit     File st     Monit     File st     Monit     File st     File st | Publishing topology<br>Downloading topology<br>Downloading topology<br>Succeeded<br>Downloading global simple URL settings.<br>Succeeded<br>Enabling topology | ore  |
|                                                                                                    | BackCancel                                                                                                    |      |
|                                                                                                    |                                                                                                    |      |

Figure 2.8

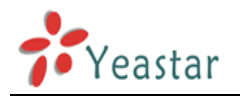

| Lync Server 20                                   | 10, Topology Builder                                      |                              |         | 120        |      |
|--------------------------------------------------|-----------------------------------------------------------|------------------------------|---------|------------|------|
| File Action View                                 | v Help                                                    |                              |         |            |      |
| (* 🔿 🖄 📭                                         | ublish Topology                                           |                              |         |            |      |
| Lync Server 2<br>Core<br>Core<br>Stand<br>Enter; | Publishing wizard comp                                    | lete                         |         |            | -    |
|                                                  | Your topology was successfully publishe                   | d.                           |         |            | Site |
| File st     Media     Media     Media     PSTN   | Step     ✓ Publishing topology     ✓ Downloading topology | Status<br>Success<br>Success |         | View Logs  | ore  |
| Monits     Archiv                                | Downloading global simple Ubl. s     Fnabling topology    | Success                      |         | _          |      |
| 🗃 Edge ।<br>स 🍙 Trustx<br>स 🍙 Brand              | To close the wizard, click Finish.                        |                              |         |            |      |
|                                                  | Help                                                      |                              | BackBin | ish Cancel |      |
|                                                  |                                                           |                              |         |            | -    |

Figure 2.9

## 3. Enable lync account

Note: please create your account in DC first before adding it into Lync server

Enable lync account in 'lync server 2010 control panel' Open 'lync server control panel' and log in

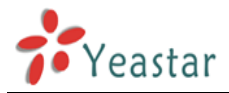

| 😚 Home                      |                                                    |                                                                      |
|-----------------------------|----------------------------------------------------|----------------------------------------------------------------------|
| 3 Users                     |                                                    | 3                                                                    |
| Topology                    | User Information                                   | Resources                                                            |
| D IM and Presence           | Welcome, Administrator                             | Getting Started                                                      |
| 😍 Voice Routing             | View your roles                                    | First Run Checklist<br>Using Control Panel                           |
| Voice Features              | Top Actions                                        | Microsoft Lync Server 2010                                           |
| 🔏 Response Groups           |                                                    | Getting Help<br>Downloadable Documentation                           |
| Conferencing                | Enable users for Lync Server<br>Edit or move users | Online Documentation on TechNet<br>Lync Server Management Shell      |
| Clients                     |                                                    | Lync Server Management Shell Scrip<br>Lync Server Resource Kit Tools |
| External User               | View Monitoring Server reports                     | Community                                                            |
| Access                      |                                                    | Forums                                                               |
| Monitoring<br>and Archiving |                                                    | Blogs                                                                |
| G Security                  |                                                    |                                                                      |
| Staturals                   |                                                    |                                                                      |

Figure 3.1

Click 'users' to enable the account and spare a number to him, in my example, <u>User: harryhua</u> <u>The number is: +128888</u>

Click 'enable users' to start:

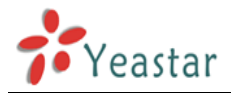

Click ' add'

| 5 Mi  | crosoft Lync Server 2010 (  | Control Panel                |                                    |                               | <u></u>                              | . • J                      |                   |
|-------|-----------------------------|------------------------------|------------------------------------|-------------------------------|--------------------------------------|----------------------------|-------------------|
| Pro 1 | Lync Server 201             | 0                            |                                    |                               |                                      |                            |                   |
|       | Home                        | User Search                  |                                    |                               |                                      |                            |                   |
| 22    | Users                       |                              |                                    |                               |                                      |                            |                   |
| 24    | Topology                    | Search      LDAP sea         | arch                               |                               | 10.00                                | -                          | 1                 |
|       | IM and Presence             | Search for users by typing a | user's name or clicking Ac         | id filter                     | Find                                 | b                          | + Add             |
|       | Voice Routing               | 🕮 Enable users 👻 🥖 E         | dit 🔻 Action 👻                     |                               |                                      |                            |                   |
| 0     | Voice Features              | Display name                 | A Enabled                          | SIP address                   | Registrar pool                       | Telephony                  |                   |
| 23    | Response Groups             |                              |                                    |                               |                                      |                            |                   |
| Q     | Conferencing                |                              | Select the t                       | type of searc                 | h that you war                       | nt to perfo                | rm.               |
| 5     | Clients                     | IM                           | PORTANT: Search                    | n returns use                 | rs already enat                      | oled for Ly                | nc Serve          |
| 該     | External User<br>Access     | ×                            | does not include u<br>users, selec | isers enabled<br>ct Legacy us | d for previous v<br>ers in the searc | versions. T<br>h filter qu | o see the<br>ery. |
| -     | Monitoring<br>and Archiving |                              |                                    |                               |                                      |                            |                   |
| -     | Security                    |                              |                                    |                               |                                      |                            |                   |
|       | Alexand.                    |                              |                                    |                               |                                      |                            |                   |

Figure 3.2

26 V 🌄 Microsoft Lync Server 2010 Control Panel - 🗆 × Lync Server 2010 Home Home 22 Users Topology New Lync Server User 🔆 Enable X Cancel Ģ IM and Presence Users:\* 1 Voice Routing Status **Display name** Add 8 Voice Features 2 Response Groups ♥ Conferencing Clients Assign users to a pool:\* ۳ External User 論 Access Generate user's SIP URI: • Use user's email address Monitoring 20 Use the user principal name (UPN) and Archiving Use the following format: -Security Network 63

Figure 3.3

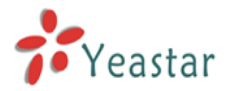

Input name' harryhua', and click 'find'. Then choose it before clicking 'ok'

| crosoft-                     |                     |                           |                   |
|------------------------------|---------------------|---------------------------|-------------------|
| Select from Active Directory |                     |                           | 0                 |
| • Search CLDAP search        |                     |                           |                   |
| harryhua                     |                     | × Find + Add filt         | ter 🛛 🕹           |
|                              |                     |                           | Search results: 1 |
| Name 🔺 Display name          | Email               | User principal name (UPN) | First name L      |
| harry hua harry hua          | harryhua@server.com | harryhua@server.com       | harry h           |
|                              |                     |                           |                   |
|                              |                     |                           |                   |
|                              |                     |                           |                   |
|                              |                     |                           |                   |
|                              |                     |                           |                   |
|                              |                     |                           |                   |
|                              |                     |                           |                   |
|                              |                     |                           |                   |
|                              |                     |                           |                   |
| 4                            |                     |                           | ,                 |
| 4                            |                     |                           | OK Cancel         |
| 4                            |                     |                           | DK Cancel         |

Figure 3.4

Assign user to pool: lync.server.com

For user' SIP URL to log in at client software, we recommend using UPN Telephony: enterprise voice

Line URL: TEL: +128888

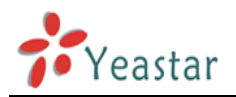

| 8        | Microsoft                   | Administrator   Sign out                                        |
|----------|-----------------------------|-----------------------------------------------------------------|
| æ.       | Lync Server 20              | 10 4.0.7577.0                                                   |
|          | Home                        | User Search                                                     |
| 22       | Users                       |                                                                 |
| м        | Topology                    | New Lync Server User                                            |
| Ģ        | IM and Presence             | * Enable X Cancel                                               |
| 6        | Voice Routing               | Display name Status Add                                         |
| 6        | Voice Features              |                                                                 |
| 23       | Response Groups             |                                                                 |
| Ŗ        | Conferencing                | Assign users to a pool:*                                        |
|          | Clients                     | lync.server.com                                                 |
| 論        | External User<br>Access     | Generate user's SIP URI:                                        |
|          | Monitoring<br>and Archiving | Use the user principal name (UPN)     Use the following format: |
| Ω        | Security                    | <firstname>.<lastname> @</lastname></firstname>                 |
| <b>9</b> | Network<br>Configuration    | SAMAccountName> @      Specify a SIP URI:      sip:example      |
|          |                             | Telephony:                                                      |
|          |                             | Enterprise Voice                                                |
|          |                             | Line URI:<br>TEL:+128888                                        |

Figure 3.5

Click 'enable ' to save it.

Log in the client software with the new account: harryhua@server.com to test if it is successfully added as a lync server user.

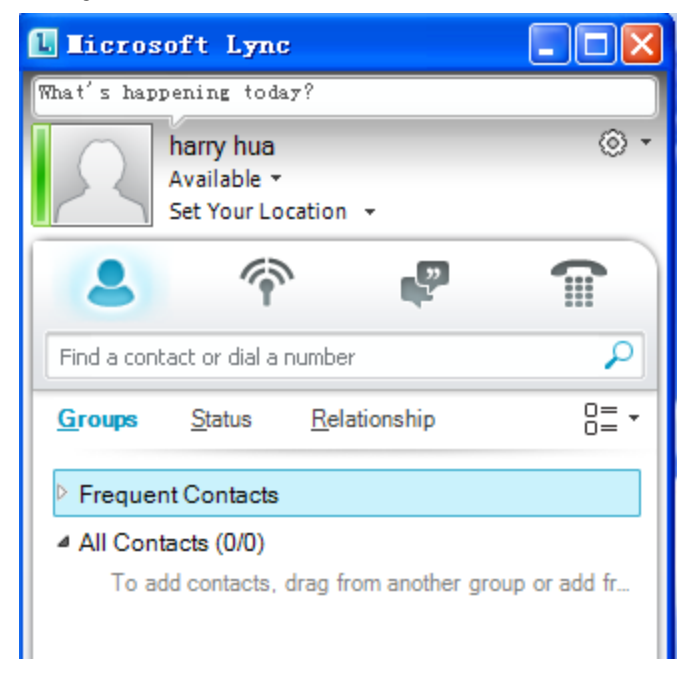

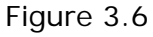

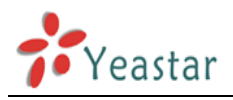

## 4. Voice routing in lync

#### Note: the extension number of Lync server starts with '+'.

Edit the 'Global' dial plan

| Mic | rosoft Lync Server 2010 (   | Control Panel |                  |             |                            |           |            | 6           |             | - 1 |
|-----|-----------------------------|---------------|------------------|-------------|----------------------------|-----------|------------|-------------|-------------|-----|
| A   | Lync Server 201             | .0            |                  |             |                            | _         |            |             |             |     |
| à   | Home                        | Dial Plan     | Voice Policy     | Route       | PSTN Usage                 | Trunk Con | figuration | Test Voice  | Routing     |     |
| 2   | Users                       | Create        | voice routing te | st case inf | ormation                   |           |            |             |             |     |
| 1   | Topology                    | 1             |                  |             |                            |           |            | _           |             |     |
|     | IM and Presence             | -             |                  |             |                            |           |            | ٩           |             |     |
| 8   | Voice Routing               | & New         | • / Edit •       | Action      | <ul> <li>Commit</li> </ul> | •         |            |             |             |     |
| -   | Voice Features              | Nan           | ne               |             | <ul> <li>Scope</li> </ul>  | State     | Normaliz   | ation rules | Description |     |
| 5   | Response Groups             | 0             | Global           |             | Global                     | Committed | 1          |             |             |     |
| þ   | Conferencing                |               |                  |             |                            |           |            |             |             |     |
| 5   | Clients                     |               |                  |             |                            |           |            |             |             |     |
| 14  | External User<br>Access     |               |                  |             |                            |           |            |             |             |     |
|     | Monitoring<br>and Archiving |               |                  |             |                            |           |            |             |             |     |
| 1   | Security                    |               |                  |             |                            |           |            |             |             |     |
| ,   | Network                     |               |                  |             |                            |           |            |             |             |     |

Figure 4.1

Edit the rule of 'Prefix All'; we need add a '+' as the prefix

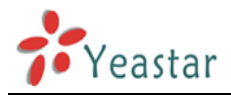

| S Mi     | crosoft Lync Server 2010 C  | ontrol Panel                                                                   |
|----------|-----------------------------|--------------------------------------------------------------------------------|
| S        | Lync Server 201             | 0                                                                              |
|          | Home                        | Dial Pian Voice Policy Route PSTN Usage Trunk Configuration Test Voice Routing |
| 33       | Users                       | Create voice routing test case information                                     |
| 24       | Topology                    |                                                                                |
| ₽        | IM and Presence             | Edit Dial Plan - Global                                                        |
| 12       | Voice Routing               | J OK X Cancel                                                                  |
| 6        | Voice Features              | External access prefix:                                                        |
| 23       | Response Groups             | Accordated Normalization Dular                                                 |
| Q        | Conferencing                | New DCopy Deste Select Show details Remove 1 -                                 |
| 5        | Clients                     | Normalization rule State Pattern to match Translation pattern                  |
| <u>.</u> | External User<br>Access     | Prefix Ali Committed ^(\d(11))\$ +\$1                                          |
|          | Monitoring<br>and Archiving |                                                                                |
| -        | Security                    |                                                                                |
| ÷        | Network                     |                                                                                |

Figure 4.2

Modify the length to 'any' and click 'ok ' to save it

| S Mi | crosoft Lync Server 2010 C  | Control Panel                                                                  | × |
|------|-----------------------------|--------------------------------------------------------------------------------|---|
| S    | Lync Server 201             | 0                                                                              |   |
|      | Home                        | Dial Plan Voice Policy Route PSTN Usage Trunk Configuration Test Voice Routing |   |
| 23   | Users                       | Create voice routing test case information                                     |   |
| 24   | Topology                    |                                                                                |   |
| ₽    | IM and Presence             | Edit Dial Plan » Edit Normalization Rule - Prefix All                          |   |
| 1    | Voice Routing               | J OK X Cancel                                                                  |   |
| S    | Voice Features              | clicking Edit.                                                                 |   |
| 23   | Response Groups             | Starting digits:                                                               |   |
| 9    | Conferencing                | Length:                                                                        |   |
| 5    | Clients                     | Any 💌 1                                                                        |   |
| 蘨    | External User<br>Access     | Digits to remove:                                                              |   |
|      | Monitoring<br>and Archiving | Digits to add:                                                                 |   |
| -    | Security                    |                                                                                |   |
|      | Network                     | 1                                                                              |   |

Figure 4.3

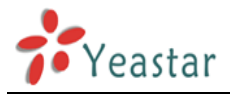

#### Edit the 'route' page

| 🌄 Mie | crosoft Lync Server 2010    | Control Panel |                 |                                                                                                    |            |                     | 57                 |  |
|-------|-----------------------------|---------------|-----------------|----------------------------------------------------------------------------------------------------|------------|---------------------|--------------------|--|
|       | Lync Server 20              | 10            |                 |                                                                                                    |            |                     |                    |  |
|       | Home                        | Dial Plan     | Voice Policy    | Route                                                                                                    | PSTN Usage | Trunk Configuration | Test Voice Routing |  |
| 33    | Users                       | Create v      | oice routing te | st case infor                                                                                                    | mation     |                     |                    |  |
| ×     | Topology                    |               |                 |                                                                                                    |            |                     |                    |  |
| ₽     | IM and Presence             |               |                 |                                                                                                    |            |                     | <b>م</b>           |  |
| જ     | Voice Routing               | 🗣 New         | 🥖 Edit 🔻        | The second second secon |            | wn Action 🔻 Con     | umit 🔻             |  |
| S     | Voice Features              | Nam           | e               |                                                                                                    | State      | PSTN usage          | Pattern to match   |  |
| 23    | Response Groups             | Local         | Route           |                                                                                                    | Committed  | Local               | ^(\+1[0-9]{10})\$  |  |
| Ŗ     | Conferencing                |               |                 |                                                                                                    |            |                     |                    |  |
| 6     | Clients                     |               |                 |                                                                                                    |            |                     |                    |  |
| 1     | External User<br>Access     |               |                 |                                                                                                    |            |                     |                    |  |
| -     | Monitoring<br>and Archiving |               |                 |                                                                                                    |            |                     |                    |  |
| 4     | Security                    |               |                 |                                                                                                    |            |                     |                    |  |
| 2     | Network<br>Configuration    |               |                 |                                                                                                    |            |                     | ^                  |  |

Figure 4.4

#### Click 'LocalRoute' to start edit

| 🐯 Mie | crosoft Lync Server 2010 C  | ntrol Panel                                                 |                    |  |
|-------|-----------------------------|-------------------------------------------------------------|--------------------|--|
| à.    | Lync Server 2010            |                                                             |                    |  |
|       | Home                        | Dial Plan Voice Policy Route PSTN Usage Trunk Configuration | Test Voice Routing |  |
| 33    | Users                       | Create voice routing test case information                  |                    |  |
| ×     | Topology                    |                                                             |                    |  |
| ₽     | IM and Presence             | Edit Voice Route - LocalRoute                               |                    |  |
| ¢     | Voice Routing               | OK X Cancel                                                 |                    |  |
| S     | Voice Features              | Type a valid number and then click Add.                     | Add                |  |
| 23    | Response Groups             | +1[0-9](10)                                                 | Exceptions         |  |
| Ð     | Conferencing                |                                                             | Remove             |  |
| 6     | Clients                     |                                                             |                    |  |
| 許     | External User<br>Access     | Match this pattern:*                                        |                    |  |
|       | Monitoring<br>and Archiving | ^(\+1[0-9](10))\$  Edit Reset ?                             |                    |  |
| 9     | Security                    |                                                             |                    |  |
| 2     | Network<br>Configuration    | L                                                           |                    |  |

Figure 4.5

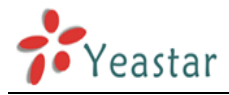

Modify the default pattern to ^(\+\d\*)\$

| 🐺 Microsoft Lync Server 201 | 10 Control Panel                           |                                        |
|-----------------------------|--------------------------------------------|----------------------------------------|
| Lync Server 2               | 010                                        |                                        |
| 🔄 Home                      | Dial Plan Voice Policy Route PSTN Usage    | Trunk Configuration Test Voice Routing |
| 32 Users                    | Create voice routing test case information |                                        |
| M Topology                  | Type a Regular Expression                  | 0 ×                                    |
| IM and Presence             | Type a regular expression:*                |                                        |
| Coice Routing               | ^(\+\d*)\$                                 |                                        |
| 📞 Voice Features            | L                                          | Add                                    |
| 2 Response Groups           |                                            | xceptions                              |
| 👳 Conferencing              |                                            | Remove                                 |
| Clients                     |                                            |                                        |
| External User<br>Access     |                                            | OK Cancel                              |
| Monitoring<br>and Archiving | Edit Reset 3                               |                                        |
| A Security                  |                                            |                                        |
| P Network<br>Configuration  |                                            |                                        |

Figure 4.6

Click 'ok' to save it, and you will see the modified patten as below:

| 🌄 Mi | crosoft Lync Server 2010 (  | ontrol Panel                                                | 29                 |  |
|------|-----------------------------|-------------------------------------------------------------|--------------------|--|
|      | Lync Server 201             |                                                             |                    |  |
|      | Home                        | Dial Plan Voice Policy Route PSTN Usage Trunk Configuration | Test Voice Routing |  |
| 33   | Users                       | Create voice routing test case information                  |                    |  |
| ×    | Topology                    |                                                             |                    |  |
| ₽    | IM and Presence             | Edit Voice Route - LocalRoute                               |                    |  |
| Ç    | Voice Routing               | V Cancel                                                    |                    |  |
| S    | Voice Features              | Type a valid number and then click Add.                     | Add                |  |
| 23   | Response Groups             | +d*                                                         | Exceptions         |  |
| Ð    | Conferencing                |                                                             | Remove             |  |
| G    | Clients                     |                                                             |                    |  |
| 詣    | External User<br>Access     | Match this pattern:*                                        |                    |  |
|      | Monitoring<br>and Archiving | Edit Reset                                                  |                    |  |
| -    | Security                    |                                                             |                    |  |
| Ŷ    | Network<br>Configuration    |                                                             |                    |  |

Figure 4.7

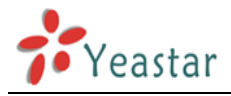

#### Add the associated gateway:

| 🌄 Mi | crosoft Lync Server 2010    | Control Panel                                               |                    |
|------|-----------------------------|-------------------------------------------------------------|--------------------|
| 2    | Microsoft                   | 0                                                           |                    |
| æ.   | Lyric Server 20.            | .0                                                          |                    |
|      | Home                        | Dial Plan Voice Policy Route PSTN Usage Trunk Configuration | Test Voice Routing |
| 33   | Users                       | Create voice routing test case information                  |                    |
| ×    | Topology                    |                                                             |                    |
| ₽    | IM and Presence             | Edit Voice Route - LocalRoute                               |                    |
| Q    | Voice Routing               | ✓ OK X Cancel                                               | 1                  |
| S    | Voice Features              | Suppress caller ID                                          |                    |
| 23   | Response Groups             | Alternate caller ID:                                        |                    |
| Ð    | Conferencing                |                                                             |                    |
|      | Clients                     | Associated gateways:                                        | Add                |
| 諧    | External User<br>Access     |                                                             | Remove             |
|      | Monitoring<br>and Archiving |                                                             |                    |
| 4    | Security                    | Associated PSTN Usages                                      |                    |
| Ŷ    | Network<br>Configuration    |                                                             | (×                 |

Figure 4.8

| 🌄 Mie | crosoft Lync Server 2010    | Control Panel                  |        |
|-------|-----------------------------|--------------------------------|--------|
| Fre   | Lync Server 20              | Select Gateway                 |        |
|       | Home                        | t Voice R                      | outing |
| 33    | Users                       |                                |        |
| M     | Topology                    | Service Site                   |        |
| Ģ     | IM and Presence             | PsthGateway:192.168.5.101 core |        |
| 13    | Voice Routing               |                                |        |
| 8     | Voice Features              |                                |        |
| 23    | Response Groups             |                                |        |
| Ð     | Conferencing                |                                |        |
| 6     | Clients                     |                                |        |
| 謠     | External User<br>Access     |                                |        |
|       | Monitoring<br>and Archiving |                                |        |
| 8     | Security                    | OK                             |        |
| Ŧ     | Network<br>Configuration    |                                |        |

Figure 4.9

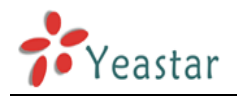

| 🌄 Mi | crosoft Lync Server 2010    | Control Panel                                               |                    |  |
|------|-----------------------------|-------------------------------------------------------------|--------------------|--|
|      | Lync Server 20              | 10                                                          |                    |  |
|      | Home                        | Dial Plan Voice Policy Route PSTN Usage Trunk Configuration | Test Voice Routing |  |
| 33   | Users                       | Create voice routing test case information                  |                    |  |
| ×    | Topology                    |                                                             |                    |  |
| Ģ    | IM and Presence             | Edit Voice Route - LocalRoute                               |                    |  |
| Ç    | Voice Routing               | ✓ OK X Cancel                                               |                    |  |
| S    | Voice Features              | Suppress caller ID                                          |                    |  |
| 23   | Response Groups             | Alternate caller ID:                                        |                    |  |
| Ð    | Conferencing                |                                                             |                    |  |
|      | Clients                     | Associated gateways:<br>PstnGateway:192.168.5.101           | Add                |  |
| 詻    | External User<br>Access     |                                                             | Remove             |  |
|      | Monitoring<br>and Archiving |                                                             |                    |  |
| 4    | Security                    | Associated PSTN Usages                                      |                    |  |
| 9    | Network<br>Configuration    |                                                             |                    |  |

Figure 4.10

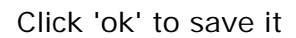

| 🌄 Mi       | crosoft Lync Server 2010 (  | Control Panel                      |                           |                                | J× |
|------------|-----------------------------|------------------------------------|---------------------------|--------------------------------|----|
| Ser.       | Lync Server 201             | 0                                  |                           |                                |    |
|            | Home                        | Dial Plan Voice Policy Route       | PSTN Usage Trunk Configur | ation Test Voice Routing       |    |
| 33         | Users                       | Create voice routing test case inf | ormation                  |                                |    |
| N          | Topology                    | 1                                  |                           |                                |    |
| Ģ          | IM and Presence             |                                    |                           | Q                              |    |
| 8          | Voice Routing               | 🗣 New 🥖 Edit 🔻 👚 Move i            | ip 👆 Move down Action 🔻   | Commit 🔻                       |    |
| 8          | Voice Features              | Name                               | State PSTN u              | sa Review uncommitted changes  |    |
| 23         | Response Groups             | LocalRoute                         | 🦆 Uncommitted Local       | Commit all                     |    |
| Q          | Conferencing                |                                    |                           | Cancel selected changes        |    |
| 6          | Clients                     |                                    |                           | Cancel all uncommitted changes |    |
| <u>i</u> s | External User<br>Access     |                                    |                           |                                |    |
|            | Monitoring<br>and Archiving |                                    |                           |                                |    |
| -          | Security                    |                                    |                           |                                |    |
| Ŷ          | Network<br>Configuration    |                                    |                           |                                |    |

Figure 4.11

commit all the modification.

the configuration in Lync server side is finished .

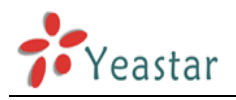

# **5.** Configurations in MyPBX

Create a 'peer to peer' sip trunk: Hostname/IP: the IP of Lync server, 192.168.5.222 Port: 5068(the default port for TCP protocol) Transport: TCP

| Edit Service Provider Trunk-SPS-Lync |                                             |  |  |  |
|--------------------------------------|---------------------------------------------|--|--|--|
| Туре:                                | SIP 🚽                                       |  |  |  |
| Provider Name:                       | Lync                                        |  |  |  |
| Hostname/IP                          | 192.168.5.222 : 5068                        |  |  |  |
| Maximum Channels 🛈 :                 | 0                                           |  |  |  |
| Codecs :                             | First: a-law - Second: u-law - Third: GSM - |  |  |  |
|                                      | Fourth: None - Fifth: None -                |  |  |  |
| Transport:                           | TCP 👻                                       |  |  |  |
|                                      |                                             |  |  |  |

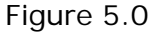

Check the status in 'line status' page: OK (2 ms) Lync SP-SIP

192.168.5.222 OK (2 ms)

### 5.1 Configurations for calling between extensions

1. Create inbound route for this trunk with DID for each extension extension range in MyPBX(500-510 for example)

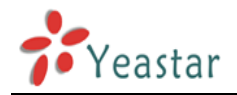

|                                                                                                    | e: LYNC_HARRY            |                       | > |  |  |
|----------------------------------------------------------------------------------------------------|--------------------------|-----------------------|---|--|--|
| General                                                                                                    |                          |                       |   |  |  |
|                                                                                                    | Route Name 🛈 : 🗅         | (NC_HARRY             |   |  |  |
|                                                                                                    | DID Number 🔍 : 500-510   |                       |   |  |  |
|                                                                                                    | Extension 🛈 : 5          | 00-510                |   |  |  |
|                                                                                                    | Caller ID Number 🛈 :     |                       |   |  |  |
|                                                                                                    | Distinctive Ringtone 🛈 : |                       |   |  |  |
|                                                                                                    | Enable Callback : No     | Callback Settings     |   |  |  |
|                                                                                                    |                          |                       |   |  |  |
| Member Trunks                                                                                                    | )                        |                       |   |  |  |
| Member Trunks                                                                                                    | able Trunks              | Selected              |   |  |  |
| Member Trunks<br>Avail<br>5503301(FXO)<br>5503302(FXO)<br>5503305(FXO)<br>5503306(FXO)                                                      | able Trunks              | Selected              | * |  |  |
| Member Trunks<br>Avail<br>5503301(FXO)<br>5503302(FXO)<br>5503305(FXO)<br>5503306(FXO)<br>5503306(FXO)<br>5503301(FXO)<br>DigitalTrunk1(E1) | able Trunks              | Selected          >>> |   |  |  |

Figure 5.1

In this case, you can dial the extension number of MyPBX from Lync client directly.

 Create outbound route for this trunk for dialing the extension number of Lync server Note: extension number of Lync server is '+12XXXX'

in my example, the number of account 'harryhua' is +128888

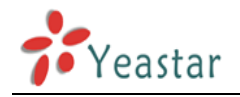

| Edit Outbound Route - lynctest_harry |                                                                                                    |
|--------------------------------------|----------------------------------------------------------------------------------------------------|
| Route Name 🛈 :                       | : lynctest_harry                                                                                                    |
| Dial Pattern 🛈 :                     | : 12.                                                                                                    |
| Strip 🛈 :                            | : 0 digits from front                                                                                               |
| Prepend these digits 🔍 :             | : + before dialing                                                                                                  |
| Password:                            | :                                                                                                    |
| T.38 Support 🛈 :                     | : No 👻                                                                                                    |
| Rrmemory Hunt 🛈 :                    | No 👻                                                                                                    |
| Member Extensions                    |                                                                                                    |
| Available Extensions                 | Selected                                                                                                    |
|                                      | >>> 6048(SIP)<br>601(FXS)<br>602(FXS)<br>5000(SIP)<br>5001(SIP)<br>5002(SIP)<br>5003(SIP)<br>5004(SIP)<br>5004(SIP) |
| Member Trunks                        | Salactad                                                                                                    |
| 5503301(FXO)<br>5503302(FXO)         | >>> Lync(SPS)                                                                                                    |

Figure 5.2

### 5.2 dialing out from Lync via the pstn trunk of MyPBX

Note: please check if the pstn trunk is available in MyPBX.

1. Create outbound route for pstn trunk

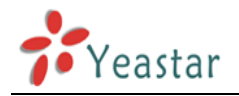

| Edit Outbound Route - pstnout |                                                                                                    |
|-------------------------------|----------------------------------------------------------------------------------------------------|
| Route Name 🛈 :                | : pstnout                                                                                                    |
| Dial Pattern 🛈 :              | : X.                                                                                                    |
| Strip 🛈 :                     | : 0 digits from front                                                                                          |
| Prepend these digits 🛈 :      | : before dialing                                                                                               |
| Password:                     | :                                                                                                    |
| T.38 Support 🛈 :              | No 👻                                                                                                    |
| Rrmemory Hunt 🛈 :             | No 👻                                                                                                    |
| Member Extensions             |                                                                                                    |
| Available Extensions          | Selected                                                                                                    |
| •                             | >>> 5002(SIP)<br>5003(SIP)<br>5004(SIP)<br>5005(SIP)<br>5006(SIP)<br>5006(SIP)<br>5009(SIP)<br>6001(SIP)<br>** |
| Member Trunks                 |                                                                                                    |
| Available Trunks              | Selected                                                                                                    |
| 5503305(FXO)                  | >> 5503301(FXO)                                                                                                |
| Fig                           | igure 5.3                                                                                                    |

2. Create inbound route for Lync trunk and choose this route as the destination

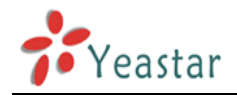

| di | t Inbound Route: LYNC                                                                                                    | _HARRY              |      |                      |  |
|----|----------------------------------------------------------------------------------------------------|---------------------|------|----------------------|--|
| Г  | General                                                                                                    |                     |      |                      |  |
|    | F                                                                                                    | Route Name 🛈 : 🗅    | NC_F | HARRY                |  |
|    | D                                                                                                    | ID Number 🛈 :       |      |                      |  |
|    |                                                                                                    | Extension 🛈 :       |      |                      |  |
|    | Caller                                                                                                    | ID Number 🛈 :       |      |                      |  |
|    | Distinctiv                                                                                                    | e Ringtone 🛈 :      |      |                      |  |
|    | E                                                                                                    | nable Callback : No | •    | Callback Settings    |  |
|    |                                                                                                    |                     |      |                      |  |
|    | Member Trunks<br>Available Tru                                                                                                    | unks                |      | Selected             |  |
|    | 5503301(FXO)<br>5503302(FXO)<br>5503305(FXO)<br>5503306(FXO)<br>5503303(FXO)<br>5503310(FXO)<br>DigitalTrunk1(E1)<br>Chianmobile180(SIP) | H                   | »»   | Lync(SPS)            |  |
|    | Business Davs                                                                                                    |                     |      |                      |  |
|    | Office Hours :                                                                                                    | default             | •    |                      |  |
|    | Office Hours<br>Destination :                                                                                                    | Outbound Routes     | Ŧ    | Route Name pstnout 🗸 |  |
|    | Non-office Hours<br>Destination :                                                                                                    | Outbound Routes     | •    | Route Name pstnout 🚽 |  |
|    |                                                                                                    |                     |      |                      |  |

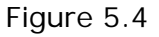

Then you can dial your cell phone number from Lync client software directly.

### 5.3 dial into Lync server from outside

1. Create outbound route for the sip trunk to Lync server.

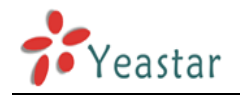

| Edit Outbound Route - lynctest_harry |                                                                                                    |  |  |
|--------------------------------------|----------------------------------------------------------------------------------------------------|--|--|
| Route Name 🛈 :                       | lynctest_harry                                                                                               |  |  |
| Dial Pattern 🛈 :                     | 12.                                                                                                    |  |  |
| Strip 🛈 :                            | 0 digits from front                                                                                          |  |  |
| Prepend these digits 🔍 :             | + before dialing                                                                                             |  |  |
| Password:                            |                                                                                                    |  |  |
| T.38 Support 🛈 :                     | No 👻                                                                                                    |  |  |
| Rrmemory Hunt 🛈 :                    | No 👻                                                                                                    |  |  |
| Member Extensions                    |                                                                                                    |  |  |
| Available Extensions                 | Selected                                                                                                    |  |  |
|                                      | >>> 6048(SIP)<br>601(FXS)<br>602(FXS)<br>5000(SIP)<br>5001(SIP)<br>5002(SIP)<br>5003(SIP)<br>5004(SIP)<br>** |  |  |
| Member Trunks                        | Selected                                                                                                    |  |  |
| 5503301(FXO)<br>5503302(FXO)         | >> Lync(SPS)                                                                                                 |  |  |

figure 5.5

2. Create DISA and choose this outbound route

| Add DISA                  |              |                          | X |
|---------------------------|--------------|--------------------------|---|
| General                   |              |                          |   |
| N                         | ame 🛈 : LYNC |                          |   |
| P                         | IN # 🛈 :     |                          |   |
| Response Time             | eout 🛈 : 10  |                          |   |
| Digit Time                | eout 🛈 : 5   |                          |   |
| Member Outbound Routes    |              |                          |   |
| Available Outbound Routes | ;            | Selected Outbound Routes |   |
| PipigoTest<br>5502205     | *            | lynctest_harry           | * |
|                           | Figure 5.6   |                          |   |

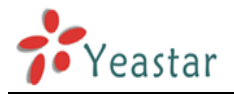

3. Create inbound route for pstn trunk and choose DISA as destination

| dit Inbound Route: pstni      | n                  |        |                                                          |           |   |
|-------------------------------|--------------------|--------|----------------------------------------------------------|-----------|---|
| General                       |                    |        |                                                          |           |   |
| F                             | Route Name 🛈 : 🛛   | stnin  |                                                          |           |   |
| D                             | ID Number 🛈 :      |        |                                                          |           |   |
|                               | Extension 🛈 :      |        |                                                          |           |   |
| Caller                        | ID Number 🛈 :      |        |                                                          |           |   |
| Distinctiv                    | e Ringtone 🛈 :     |        |                                                          |           |   |
| E                             | nable Callback : N | lo 🗸 🤇 | Callback Settin                                          | <u>qs</u> |   |
| Member Trunks                 | inks<br>E          | »»<br> | 5503301(FXO<br>5503302(FXO<br>5503310(FXO<br>5503303(FXO | Selected  | × |
| Business Days                 |                    |        |                                                          |           |   |
| Office Hours :                | default            | •      |                                                          |           |   |
| Office Hours<br>Destination : | DISA               | •      | DISA LY                                                  | NC .      | 3 |
| Non-office Hours              | DISA               | •      | DISA LY                                                  | NC .      |   |

Figure 5.7

You can test by dialing the pstn number first, and then dial the extension number of Lync server after the second dial tone.

<The end>